## **Online Exam Settings Checklist**

| Status | Action                                                        | Description                                                                                                    |
|--------|---------------------------------------------------------------|----------------------------------------------------------------------------------------------------|
|        | Create a final exam folder                                    | Within the Assessment folder, create an <b>'Assessment - Final Exam'</b> folder<br>and ensure it is <b>visible to students</b> . If it is hidden, this will prevent<br>students from viewing troubleshooting information, Respondus<br>information and the practice test where relevant. Students will not be<br>able to open the examination until the examination release conditions<br>have been met. |
|        | Add Respondus information link<br>(only when using Respondus) | The Respondus information link below should be provided in the<br><b>Assessment - Final Exam</b> folder and made <b>visible to students.</b> This is for<br>students' quick reference, which also includes a quick download link to<br>the most recent version of Respondus.<br><u>https://www.jcu.edu.au/learn/guides/respondus</u>                                                                     |
|        | Add Respondus practice test<br>(only when using Respondus)    | A practice Respondus test should be made available for students at least <b>two weeks prior</b> to the exam period commencing. This should be located in the <b>Assessment – Final Exam</b> folder.                                                                                                    |
|        | Create the final exam                                         | The Final exam should be located in the <b>Assessment – Final Exam</b> folder.<br>Ensure the exam has a clear title, enabling students to easily locate it on<br>the day of the exam. E.g. <b>TT5133 Formal Exam</b>                                                                                                    |
|        | Remove due date                                               | The "Due date" field should be <b>blank</b> . If this field has a date and time populated, it will contradict the duration of the exam, so the due date needs to be removed.                                                                                                    |
|        | Set the final exam release conditions                         | Students have <b><u>30 minutes</u></b> to access and start their online exam from the exam start time (either 8:45am or 1:15pm). The release conditions set on the exam should reflect this.                                                                                                    |
|        | Select the grade category                                     | The grade should be set to either Exam or Assignment (not Test) based on your exam timetable.                                                                                                    |
|        | Set the attempts                                              | Attempts allowed should always be set to 1                                                                                                    |
|        | Assessment grade setting                                      | Uncheck the 'Assessment Grade' check box. It often automatically defaults to being selected but must be <b>unselected</b> . If it remains selected, then grades will automatically be posted.                                                                                                    |
|        | Assessment results                                            | Under 'Assessment results' change the 'submission view' to Hidden<br>from students. If you do not adjust this setting, the default setting<br>automatically allows students to view their submission post exam and<br>automated question feedback.                                                                                                    |
|        | Access code setting                                           | Add an "access code" if you require one. NOTE: You must provide the exams office with the access code 5 weeks prior to the exam period.                                                                                                    |
|        | Duration & Automatic submission settings                      | The <b>Time Limit</b> should be the same as the timetabled duration. Online exam durations are <b>inclusive</b> of read time as published in the timetable. <b>Automatic submission</b> should be enabled in the submission rules.                                                                                                    |
|        | Safe assign setting                                           | Safe assign (labelled as "Originality Report") is an optional setting. It is an originality checking tool for LearnJCU assessment items and is beneficial on short answer/essay style questions. It is <b>disabled</b> by default.                                                                                                    |

| Add the description                                  | The "Description" section is a free text field and will appear on the front<br>screen of the subject site. It is not a mandatory field, however, to<br>minimize on the day questions, it is good practice to add a reminder<br>about the exam date and time, as students will see this in the lead up to<br>the exam.<br>Refresh your browser after 1:15pm AEST on 08/05/2023 to access your<br>exam.<br>If you have technical issues during your online exam please email<br>exams@jcu.edu.au and include your student ID, subject code, contact<br>number and a brief overview of your issue. |
|------------------------------------------------------|----------------------------------------------------------------------------------------------------|
| Apply Respondus settings<br><b>(Respondus only)</b>  | Select Respondus Lockdown or Respondus Lockdown with Monitor based<br>on your timetable exam.<br>In the <b>Advance settings</b> , ensure that the check box has been <b>unticked</b> so<br>that students can not view feedback and results.                                                                                                    |
| Check/add AccessAbility<br>adjustments               | Accessibility time accommodations need to be applied as per the list provided by the exams team, 4 weeks prior to the exam                                                                                                    |
| Supplementary Deferred Exam                          | A Supplementary/Deferred Exam should also be created/uploaded at the same time as the Final Exam. Ensure the exam has a clear title, enabling students to easily locate it on the day of the exam. (E.g. <b>TT55133 Formal Supp/Def Exam)</b> and set to <b>hidden from students</b> .                                                                                                    |
| Assessment Folder Check                              | Review contents of <b>Assessment - Final Exam</b> folder and delete/archive any material that is <b>NOT</b> relevant to the current Exam Period.                                                                                                    |
| Publish the 2 week student instruction communication | It is a procedural requirement that "exam instructions" are made<br>available in LearnJCU at least two weeks prior to the examination. You<br>can do this via an Announcement or have the details within the Exam<br>Assessment Folder.                                                                                                    |